Open Mail. If you haven't already setup an account in Mail, you'll be taken directly to the Add Account prompt. If you're adding an additional account, or this prompt doesn't otherwise load automatically, you'll need to select Add Account from the Mail menu.

| É | Mail        | File             | Edit | View |
|---|-------------|------------------|------|------|
|   | Abo         | ut Mai           |      |      |
|   | Pref<br>Acc | erence<br>ounts. | s    | ж,   |
|   | Add         | Accou            | int  |      |
|   | Serv        | ices             |      | •    |
|   | Hide        | Mail             |      | ЖН   |
|   | Hide<br>Sho | o Other          | rs 7 | ΞЖΗ  |
|   | Quit        | Mail             |      | жQ   |

2. From the Add Account prompt, select Add Other Mail Account... and click Continue.

| Choose a m | ail account to add                     |
|------------|----------------------------------------|
|            | o 🦲 iCloud                             |
|            | E Exchange                             |
|            | <ul> <li>Google<sup>*</sup></li> </ul> |
|            | ○ YAHOO!                               |
|            | ○ Aol.                                 |
|            | Add Other Mail Account                 |
| ?          | Cancel Continue                        |

- 3. Enter your email account information.
  - Full Name: Your name as you would like it to appear.
  - Email Address: Your full email address.

Password: The password for your email account.

| Full Name:        | John Doe            |
|-------------------|---------------------|
| Email Address:    | john@dv-example.com |
| Password:         | •••••               |
| Account must be r | manually configured |

Click the Create button when you're ready.

- 4. Mail will attempt to contact the mail server. Then it will display a message: "Account must be manually configured". Click the Next button to complete setup manually.
- 5. Next, enter your incoming mail server information.
  - Account Type: IMAP
  - Mail Server:
    - If you are on the Global Server, please use: mail.globalnaz.org
    - If you are on the Field Server, please use: gnmail.globalnaz.org
  - User Name: Your full email address.
  - Password: The password for your email account.

| Account Type: | IMAP POP            |
|---------------|---------------------|
| Mail Server   | mail.dv-example.com |
| User Name:    | john@dv-example.com |
| Password      | •••••               |

6. Click the Next button to proceed. You will be taken to a second screen to confirm additional details.

| Path Prefix:    | Optional      |
|-----------------|---------------|
| Port:           | 993 🗹 Use SSL |
| Authentication: | Password      |

- Path Prefix: Leave this area blank.
- Port: 993 Use SSL.
- Authentication: Be sure that Password is selected from the dropdown menu.

7. Next, we'll configure the Outgoing Mail Server.

| Outgoing Mail Se | rver Info           |
|------------------|---------------------|
| SMTP Server:     | mail.dv-example.com |
| User Name:       | john@dv-example.com |
| Password:        | •••••               |
|                  |                     |
| Cancel           | Back Create         |

- SMTP Server: mail.globalnaz.org
- User Name: Your full email address.
- Password: The password for your email account.
- 8. Click the Create button when you're ready.
- Your email account has been created, but you'll want to verify a few steps before you get started. Select "Preferences" from the Mail menu, and click on the "Accounts" tab from the Preferences window.
- 10. Select your new account from the left hand column.
- 11. Click the "Advanced" tab and uncheck the box to "Automatically detect and maintain account settings."
- 12. Navigate back to the "Account Information" tab. This time, select Edit SMTP Server List... from the *Outgoing Mail Server (SMTP) drop-down menu.* Edit SMTP Server List...
- 13. You will be taken to the SMTP server list. Highlight the Globalnaz account in the list. Click the *Advanced* tab and verify the following settings:

 Be sure the box to "Automatically detect and maintain account settings" is **not** checked!

- Enter port 465 and check the Use SSL box.
- Select "Password" from the Authentication dropdown menu, and make sure the "Allow insecure

authentication" box is NOT checked. If you don't see this option, you may be on a different version of Mail.

| Port:           | 465 🗹 Use SSL                 |  |
|-----------------|-------------------------------|--|
| Authentication: | Password                      |  |
|                 | Allow insecure authentication |  |
| User Name:      | johndoe@example.com           |  |
| Password:       | •••••                         |  |

You can now close the Accounts window. That's it! You just configured your regional email address on Apple Mail.